## How to Sign Out From the Instructor Station PC

- 1. Click the **Start** icon to bring up the Start Menu.
- 2. Click the **Account Settings** icon.
- 3. Click Sign out.

## Instructor Station Device Selection

- 1. Tap the touch pad control panel.
- 2. Select the input you would like to use at the top of the screen.

Note: Select **PC** to use the built-in computer.

## **Need additional information?**

Visit <u>uits.kennesaw.edu/avtraining</u> to access guides and an interactive training tool for classroom AV instructor stations.

## For support, contact the KSU Service Desk:

470-578-6999

service@kennesaw.edu

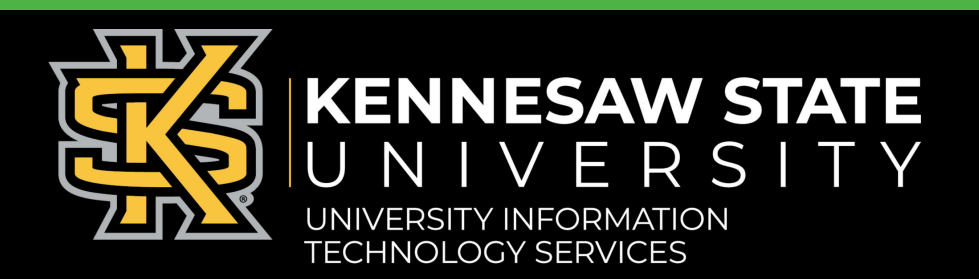